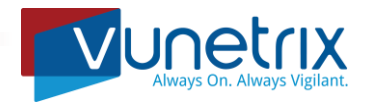

# Installation for the Vunetrix Milestone Integration Sensor

## **Prerequisites**

- Milestone version 2020 or higher is required
- Microsoft .NET Framework 4.8 or higher is required on the Probe machine this integration sensor is installed on

## **Installing the Files**

- 1. Download the VunetrixMilestonev2Release.zip file to the *probe server* which will monitor the Milestone Server.
- 2. Right click on each file, select Properties. At the bottom of the General tab, if the "Unblock" check box exists (Figure 1) click the box to place a checkmark inside it, then click Apply. The "Unblock" check box and the Security warning should disappear (Figure 2). Click OK.

| Created:    | Tuesday, May 25, 2021, 8:05:37 PM                                                              | Created: Tuesday, May 25, 2021, 8:05:37 PM  |
|-------------|------------------------------------------------------------------------------------------------|---------------------------------------------|
| Modified:   | Tuesday, May 25, 2021, 8:05:37 PM                                                              | Modified: Tuesday, May 25, 2021, 8:05:37 PM |
| Accessed:   | Yesterday, May 25, 2021, 9:45:24 PM                                                            | Accessed: Today, May 26, 2021, 8:20:06 AM   |
| Attributes: | Read-only Hidden Advanced                                                                      | Attributes: Read-only Hidden Advanced       |
| Security:   | This file came from another<br>computer and might be blocked to<br>help protect this computer. |                                             |
|             | OK Cancel Apply                                                                                | OK Cancel Apply                             |

Figure 1 – Blocked Downloaded File

Figure 2 – Unblocked Downloaded File

3. Extract the contents of the Zip file into a temporary folder such as:

## C:\support or C:\temp

- 4. In the temporary folder, alter the following 2 files:
  - VunetrixMilestone.exe.config
  - VunetrixMilestoneDetail.exe.config

You will alter the following four lines in each file:

<add key="milestoneAddress" value="10.10.10" /> -replace with the IP address or NETBIOS name of your Milestone server

<add key="milestoneUser" value="admin" /> -replace with an administrative-level user for Milestone server

<add key="milestonePassword" value="**Password**" /> *-replace with the password of the above account on your Milestone server* 

- 5. Save these files
- 6. Copy the entire temp folder contents into C:\Program Files (x86)\Vunetrix Network Monitor\Custom Sensors\EXEXML

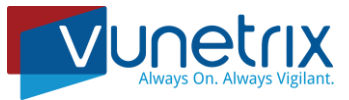

## Adding the Sensor to Vunetrix

The installation procedure for a Vunetrix Milestone sensor:

- 1. Right click the device you wish to add the sensor to, and select > Add Sensor
- 2. Use the "Custom Sensors" Filter
- 3. Select the EXE/Script Advanced sensor type

|                                                                                                    | Monitor What?                                                                                 |                                                                                                    |                                                                         | Target System Type?                                                                                                    |                                       |                                                                                                    |                                              |
|----------------------------------------------------------------------------------------------------|-----------------------------------------------------------------------------------------------|----------------------------------------------------------------------------------------------------|-------------------------------------------------------------------------|----------------------------------------------------------------------------------------------------|---------------------------------------|----------------------------------------------------------------------------------------------------|----------------------------------------------|
|                                                                                                    | O Availability/Uptime                                                                         | O CPU Usage                                                                                                    | O Hardware Parameters                                                   | O Windows                                                                                                    | O Sto                                 | orage and File Server 🔿 C                                                                                         | Cloud Services                               |
|                                                                                                    | O Bandwidth/Traffic                                                                           | O Disk Usage                                                                                                    | O Network Infrastructur                                                 | O Linux/mac0S                                                                                                    | O Email Server                        |                                                                                                    |                                              |
|                                                                                                    | O Speed/Performance                                                                           | O Memory Usage                                                                                                    | Custom Sensors                                                          | O Virtualization OS                                                                                                    |                                       |                                                                                                    |                                              |
|                                                                                                    |                                                                                               | Search                                                                                                    | <b>Q</b> Type to search na                                              | ne or description                                                                                                    |                                       |                                                                                                    |                                              |
| Natching Sei                                                                                                    | nsor Types                                                                                    | Search                                                                                                    | Q Type to search na                                                     | ne or description                                                                                                    |                                       |                                                                                                    |                                              |
| Natching Sei                                                                                                    | nsor Types                                                                                    | Search                                                                                                    | Q Type to search na                                                     | ne or description                                                                                                    | ?                                     | IPFIX (Custom)                                                                                                    |                                              |
| latching Ser<br>usiness Process<br>lonitors several bu<br>omponents and sh<br>atus of the whole                                                               | s ?<br>siness process<br>ows a summary<br>business process                                    | Search 1 EXE/Script Runs EXE/DLL or a sor VBScript, PowerShell) mumerical value                                          | Q Type to search na<br>? EX<br>ipt (batch file,<br>that returns a<br>JS | ne or description<br>//Script Advanced<br>s EXE/DLL or a script (batch<br>oript, PowerShell) that return<br>N                         | file,<br>s XML or                     | IPFIX (Custom)<br>Monitors a switch usir<br>(customizable)                                                        | ng IPFIX                                     |
| Aatching Ser<br>lusiness Process<br>Aonitors several bu<br>omponenta and si<br>tatus of the whole<br>o perform calculation<br>ensors, use the Sens<br>sitead. | siness process<br>summary<br>business process<br>swith values from other<br>or Factory Sensor | EXE/Script<br>Runs EXE/DLL or a scr<br>VBScript, PowerShell)<br>rumerical value<br>The executable file must b<br>system. | Q Type to search na                                                     | e or description //Script Advanced s EXE/DLL or a script (batch cript, PowerShell) that return v executable file must be stored o rm. | ?<br>file,<br>s XML or<br>h the probe | IPFIX (Custom)<br>Monitors a switch usir<br>(customizable)<br>The router/switch must<br>compatible flow data to V | ng IPFIX<br>De configured to se<br>Vunetrik. |

- 4. Set the following parameters:
  - a. Under "Sensor Name" enter Camera Status (Milestone %Name\_or\_IPAddress\_of\_Camera)
  - b. Under "EXE/Script" use the drop-down list to select VunetrixMilestoneDetail.exe
  - c. Under "Parameters" enter the IP Address of the Camera to monitor
  - d. Under "Result Handling" select the radio button for Store result

| Basic Sensor Settings |                           |                                                                                                    |          |
|-----------------------|---------------------------|----------------------------------------------------------------------------------------------------|----------|
| basic Sensor Settings | Sensor Name 💿             | Camera Status (Milestone - Cam .50)                                                                                                    |          |
|                       | Parent Tags 🕚             |                                                                                                    |          |
|                       | Tags 🕚                    | xmlexesensor 🗙 O                                                                                                    |          |
|                       | Priority 🖲                | ***                                                                                                    |          |
| Sensor Settings       |                           | The EXE file has to run on the computer where the parent grobe is installed, not on the parent device. The working directory for EXE files<br>is the probe directory . vbs files, ps1 files, or other script files may use different working directories. | Create 😫 |
|                       | EXE/Script <sup>(1)</sup> | VunetrixMilestoneDetail.exe                                                                                                    |          |
|                       | Parameters 🔍              | 10.1.0.50                                                                                                    |          |
|                       | Environment 0             | Default environment                                                                                                    |          |
|                       |                           | O Set placeholders as environment values                                                                                                    |          |
|                       | Security Context 🔍        | O Use security context of Vunetrix probe service                                                                                                    |          |
|                       |                           | O Use Windows credentials of parent device                                                                                                    |          |
|                       | Mutex Name 🕚              |                                                                                                    |          |
|                       | Timeout (Sec.) 💿          | 60                                                                                                    |          |
|                       | Result Handling 🖲         | Discard result     Store result                                                                                                    |          |
|                       |                           | Store result in case of error                                                                                                    |          |

- 5. Click Create
- 6. Value Lookups do not need to be set on the Detailed sensor as they are defined automatically through the values returned to Vunetrix by the sensor

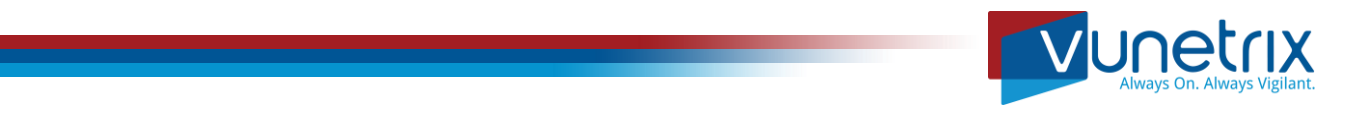

This should produce a sensor that will look like figures below. They should display multiple values including whether a camera is online in the Milestone system or not, bit rate, frame rate, image quality, recording status, retention period, etc.

**Approximately 200** of these detailed sensors may be installed per Vunetrix Probe, dependent upon resource load on the Probe machine and other factors, such as how many total sensors are being monitored by the Probe device. If your installation has more than 200 cameras to monitor, it may be necessary to split up the load between multiple probes in order to monitor all cameras using this advanced sensor.

| SOF Camera Statu<br>Itorage Haliway, AXIS VAPI)                     | <b>is (Milestone - Cam.)</b><br>x, P3227-LV, 10.0.0                               | 50) <sup>PI</sup> ***☆☆                                                                                                    |                                                                                                    |                                                                                                    |                                                                                                    |                                                  |                                                                                                    |                                                                                                    |                                                                                                    | " 🖟 🖂                |
|---------------------------------------------------------------------|-----------------------------------------------------------------------------------|----------------------------------------------------------------------------------------------------|----------------------------------------------------------------------------------------------------|----------------------------------------------------------------------------------------------------|----------------------------------------------------------------------------------------------------|--------------------------------------------------|----------------------------------------------------------------------------------------------------|----------------------------------------------------------------------------------------------------|----------------------------------------------------------------------------------------------------|----------------------|
| Overview                                                            | (••) Live Data                                                                    | 2 days                                                                                                    | 30 days                                                                                               | 365 days                                                                                              | 📥 Historic Data                                                                                         | 🗐 Log                                            | 🌣 Settings                                                                                                    | Notification Triggers                                                                                                    | ♀ Comments                                                                                                    | 1 Histo              |
| nline                                                               | C                                                                                 | Enabled<br>Recording<br>PTZ<br>PTZ False<br>Resolution                                                                                                    | is enables $\Theta_{\circ}$ :                                                                         | Licensed<br>Camera is licen<br>Recording<br>Camera is Record                                          | Motion<br>A Motion detected<br>RecordingDays<br>0 days                                                  | Panoram<br>No Panor<br>Resolutio                 | amic lens                                                                                                    | Last Scan:<br>Last Up:<br>Last Down:<br>Uptime:<br>Downtime:<br>Coverage:<br>Sensor Type:<br>Performance Impact:                                                                                                    | 11 s<br>0.0000%<br>100.0000%<br>100%<br>EXE/Script Advan                                                                                | nced                 |
|                                                                     |                                                                                   |                                                                                                    |                                                                                                    |                                                                                                    |                                                                                                    |                                                  |                                                                                                    | Dependency:                                                                                                    | Parent                                                                                                    |                      |
| amera is online<br>nsor <b>Milestor</b>                             | ne Camera Statu                                                                   | s (.50) <sup>III</sup> ***                                                                                                    | ©∓<br>★☆☆                                                                                             |                                                                                                    |                                                                                                    |                                                  |                                                                                                    | Interval:                                                                                                    | ьU s                                                                                                    | <b>✓ ॥</b> िमे ाञ    |
| amera is online<br>nsor <b>Milestor</b><br>Error caused by look     | ne Camera Statu<br>kup value 'Camera is not I                                     |                                                                                                    | k☆☆<br>Licensed' – Error ca                                                                           | aused by lookup val                                                                                   | ue 'Camera is NOT Recording                                                                             | in channel 'Record                               | ding' (Samsung Wisene                                                                                                    | at Cameras (10.1.0.50) - Camera 1)                                                                                                    | bU S                                                                                                    | ✓ II 🗄 🖂             |
| amera is online nsor Mileston Error caused by look O Overview       | <b>ne Camera Statu</b><br>uup value Camera is not I<br><sup>((*))</sup> Live Data | s (.50) <sup>p</sup> ***<br>s (.50) <sup>p</sup> ***<br>2 days                                                                                                    | ৰিঞ্জ<br>Licensed – Error ca<br>30 days                                                               | aused by lookup val<br><b>365</b> days                                                                | ue 'Camera is NOT Recording                                                                             | in channel 'Record                               | ding' (Samsung Wisene                                                                                                    | et Cameras (10.1.0.50) - Camera 1)                                                                                                    | S Comments                                                                                                    | ✔ ॥ 🗗 🖸              |
| amera is online nsor Milestor Error caused by look O Overview nline | e Camera Statu<br>up value Camera is not l<br>(*) Live Data                       | 0 px 5 (.50) <sup>[2]</sup> *** 2 days Enabled                                                                                                    | ት ውድ<br>ት ውድ<br>30 days                                                                               | used by lookup val<br>365 days<br>Licensed                                                            | ue 'Camera is NOT Recording                                                                             | Log                                              | ding' (Samsung Wisene                                                                                                    | et Cameras (10.1.0.50) - Camera 1)  A Notification Triggers Last Scan: Last Up:                                                                                                    | © Comments                                                                                                    | ✔ II 🛃 🖂             |
| amera is online nsor Milestor Fror caused by look Overview Inline   | <b>Ne Camera Statu</b><br>uup value Camera is not I<br>(*) Live Data              | S (.50) <sup>[2]</sup> *** S (.50) <sup>[2]</sup> *** 2 days Enabled Recording                                                                                                    | 학숙<br>Licensed' – Error ca<br>30 days                                                                 | used by lookup val<br>365 days<br>Licensed<br>Camera is not licen.                                    | ue 'Camera is NOT Recording<br>Historic Data<br>Motion<br>No Motion detected                            | Log<br>Panoram<br>No Panor                       | ding' (Samsung Wisene<br>Settings<br>IcLens<br>amic lens                                                                                                    | et Cameras (10.1.0.50) - Camera 1)  A Notification Triggers Last Scan: Last Up: Last Down:                                                                                                    | © Comments<br>11 s<br>11 s                                                                                                    | ✔ ॥ 🗗 🖂<br>🕆 Histo   |
| amera is online                                                     | e Camera Statu<br>up value Camera is not<br>(*) Live Data                         | S (.50) <sup>[2]</sup> *** S (.50) <sup>[2]</sup> *** 2 days Enabled Recording PTZ                                                                                                    | 수 소<br>Licensed' – Error ca<br>30 days                                                                | used by lookup val<br>365 days<br>Licensed<br>Camera is not licen.<br>Recording                       | ue 'Camera is NOT Recording<br>Historic Data<br>Motion<br>No Motion detected<br>RecordingDays           | Log<br>Panoram<br>Resolutio                      | ding' (Samsung Wisene<br>Settings<br>icLens<br>amic lens                                                                                                    | et Cameras (10.1.0.50) - Camera 1)  A Notification Triggers Last Scan: Last Up: Last Down: Uptime:                                                                                                    | © Comments<br>11 s<br>11 s<br>0.0000%                                                                                                   | ✔ II 🔒 ☑<br>धि Histo |
| amera is online                                                     | e Camera Statu<br>up value Camera is not<br>(*) Live Data                         | S (.50) <sup>[2]</sup> ***<br>S (.50) <sup>[2]</sup> ***<br>2 days<br>Enabled<br>Recording<br>PTZ                                                                                                 | 학교<br>Licensed' - Error ca<br>30 days                                                                 | used by lookup val<br>365 days<br>Licensed<br>Camera is not licen.<br>Recording                       | Lue 'Camera is NOT Recording<br>Historic Data<br>Motion<br>No Motion detected<br>RecordingDays          | Log<br>Panoram<br>Resolutio                      | ding' (Samsung Wisene<br>Settings<br>lcLens<br>amic lens                                                                                                    | et Cameras (10.1.0.50) - Camera 1)  A Notification Triggers Last Scan: Last Up: Last Down: Uptime: Downtime: Downtim | © Comments<br>11 s<br>10.0000%<br>1000%                                                                                                 | ✔ II 🔒 🖂             |
| Camera is online                                                    | e Camera Statu<br>up value Camera is not I<br>(*) Live Data                       | <ul> <li>0 px</li> <li>0 px</li> <li>5 (.50) <sup>[2]</sup> ***</li> <li>ccensed in channel</li> <li>2 days</li> <li>Enabled</li> <li>Recording</li> <li>PTZ</li> <li>PTZ False</li> </ul>        | tử ở<br>Licensed – Error ca<br>30 days<br>is enable کې د<br>نه د ا                                    | used by lookup val<br>365 days<br>Licensed<br>Camera is not licen.<br>Recording<br>Camera is NOT Rec  | We'Camera is NOT Recording<br>Historic Data<br>Motion<br>No Motion detected<br>RecordingDays<br>0 days  | Log<br>Panoram<br>No Panor<br>Resolutio          | ding' (Samsung Wisene<br>Settings<br>IcLens<br>amic lens<br>mHeight                                                                                                    | Last Down:<br>Uptime:<br>Downtime:<br>Coverage:<br>Senerg Ture:                                                                                                    | <ul> <li>Comments</li> <li>11 s</li> <li>11 s</li> <li>0.0000%</li> <li>100,000%</li> <li>100%</li> <li>EXE (Script Advance)</li> </ul> | ✓ II 🔒 🖂             |
| Camera is online                                                    | ne Camera Statu<br>uup value Camera is not I<br>(**) Live Data                    | <ul> <li>0 px</li> <li>0 px</li> <li>5 (.50) P ***</li> <li>ccensed in channel</li> <li>2 days</li> <li>Enabled</li> <li>Recording</li> <li>PTZ</li> <li>PTZ False</li> <li>Resolution</li> </ul> | từ ở<br>Licensed – Error ca<br>30 days<br>is enable مراجع                                             | used by lookup val<br>365 days<br>Licensed<br>Camera is not licen.<br>Recording<br>Camera is NOT Rec. | We'Camera is NOT Recording<br>Historic Data<br>Motion<br>No Motion detected<br>RecordingDays<br>0 days  | Log<br>Panoram<br>No Panor<br>Resolutio          | ding' (Samsung Wisene<br>Settings<br>IcLens<br>amic lens<br>mHeight                                                                                                    | t Cameras (10.1.0.50) - Camera 1)  A Notification Triggers Last Scan: Last Up: Last Down: Uptime: Downtime: Coverage: Sensor Type: Performance imnaet:                                                                                                    | Comments<br>11 s<br>10.0000%<br>100%<br>EXE/Script Advar                                                                                | ✓ II 🔒 🖂<br>Ti Histo |
| Camera is online                                                    | (*) Live Data                                                                     | S (.50) P ***<br>consed in channel<br>2 days<br>Enabled<br>PTZ<br>PTZ False<br>Resolution                                                                                                    | từ ở<br>Licensed – Error ca<br>30 days<br>is enable کې د<br>نه به به به به به به به به به به به به به | Licensed<br>265 days<br>Licensed<br>Camera is not licen.<br>Recording<br>Camera is NOT Rec.           | We 'Camera is NOT Recording<br>Historic Data<br>Motion<br>No Motion detected<br>RecordingDays<br>0 days | in channel Record<br>Log<br>Panoram<br>Resolutio | ding (Samsung Wisene<br>Settings<br>icLens<br>amic lens<br>amic lens<br>amic | A Notification Triggers  A Notification Triggers  Last Scan: Last Down: Uptime: Downtime: Coverage: Sensor Type: Performance Impact: Dependency:                                                                                                    | © Comments<br>11 s<br>11 s<br>10.0000%<br>100.0000%<br>100%<br>EXE/Script Advan<br>Parent                                               | ✔ II 🖪 🖂             |

If you are installing the Vunetrix Milestone Integration sensors on a probe connected to the Vunetrix Hosted services, no further action is required.

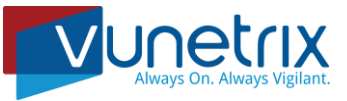

## **On Premise Core Servers**

If you are installing the Vunetrix Milestone Integration sensors on a probe connected to an on premise Core Server run by yourself or your customer, Lookup reference files must be added to the Core Server in order for values extracted from the Milestone NVRs to be interpreted properly.

## **Installing the Files**

- 1. Download the VunetrixMilestoneLookupsv2.zip file to the core server which will monitor the Milestone Server.
- 2. Repeat the procedure for unblocking the files as per the *Installing the Files* section, step 2 above.
- 3. Once unblocked, the Zip file can be unpackaged and all files copied into a temporary folder such as:

#### C:\support or C:\temp

- Copy the temporary folder contents to the following directory on the Core Server: C:\Program Files (x86)\Vunetrix Network Monitor\lookups\custom\
- In the Vunetrix Network Monitor web interface, navigate to the menu option: Setup > System Administration > Administrative Tools
- 6. Click the **OK** button beneath Load Lookups and File Lists

| V Home                                        | Devices       | Libraries                                                                                                    | Sensors                                                                                                    | Alarms                                                                                                    | Maps                                                                                                    | Reports                                                                                                    | Logs             | Setup            |
|-----------------------------------------------|---------------|----------------------------------------------------------------------------------------------------|----------------------------------------------------------------------------------------------------|----------------------------------------------------------------------------------------------------|----------------------------------------------------------------------------------------------------|----------------------------------------------------------------------------------------------------|------------------|------------------|
|                                               |               |                                                                                                    |                                                                                                    |                                                                                                    |                                                                                                    |                                                                                                    |                  |                  |
|                                               |               |                                                                                                    |                                                                                                    |                                                                                                    |                                                                                                    |                                                                                                    |                  |                  |
| Setup System Administr<br>System Administrati | ation         |                                                                                                    |                                                                                                    |                                                                                                    |                                                                                                    |                                                                                                    |                  |                  |
| User Interface                                | - Monitoring  | A Notification Delivery                                                                                                    | ■ Core & Prob                                                                                                    | es 🗷 User Accounts                                                                                               | 📽 User Groups                                                                                                    | S Administrative Tools                                                                                                    | 📽 Single Sign-On | 🖵 Maintainer Me  |
| ✓ User interface                              | +4 Monitoring | Actinication Delivery      Administrative Tools      Create Configuration Snap Saves the current configurat the Vonfiguration Anabese the Vonetrix data directory o     installation.      Load Lookups and File List Relatat the boloug files for     Relatat the boloug files for     grogma directory, and other     compared to the polymeria directory o     respondent of the statement of the statement of the sta | Core & Prob For The Vunetrix (C shot on as a sip file in kups subfolder of your Vunetrix  Got s the on file file file file file file file file | es Mell User Accounts Core Server Whis Core Status File Creates a debug file on the Vunetrix core server gystem. | Clear Caches<br>Clear She Inferma<br>server for Jones<br>Integration, and th<br>Restart Yunefrix<br>Restarts the Vune | Content of the Vunetrix web     ps, the Active Directory     ps of the Active Directory     ps of the Active Directory     content of the Vunetrix web     Content Directory group lat.     Content Directory Service     Content Directory     Content Directory | u Single Sign-On | 's≓ Maintainer M |

This completes the procedure for installing the Value Lookup files onto the VNM Core Server.